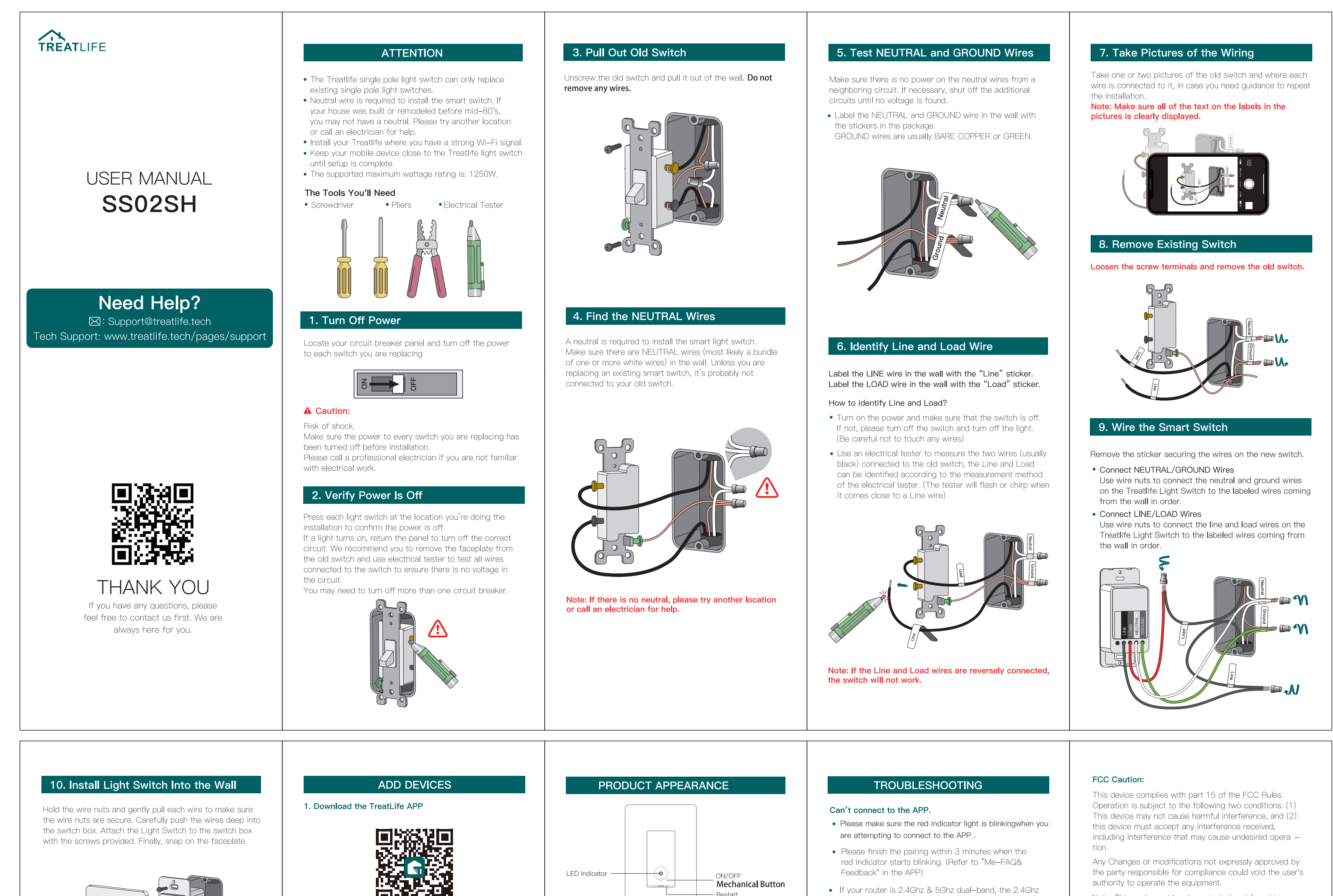

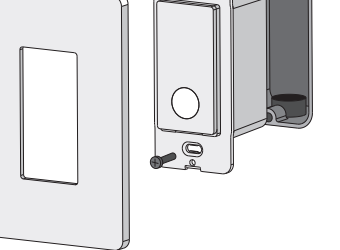

# Note: Do not over tighten the screws, as it could restrict the operation of the switch.

## 11. Turn on Power

Turn the power back on at the circuit breaker.

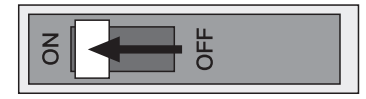

Circuit breaker panel

 Press the on/off button to confirm whether the switch is powered on/off normally. If the light fixture can not be turned off/on, the wiring may be incorrect or the nuts are loose. (In this case, the most likely problem is that the line and load wires are reversely connected.) Please refer to the instructions in the manual or call an electrician for help.

If you encounter any problems, please contact us via email: Support@treatlife.tech (Please be sure to attach the wiring pictures of the old switch in step 7 )

> the QR code is printed next to the push button on the switch

## LI WARKEY

Please scan the QR code or search "TreatLife" on the Apple APP Store / Google Play to download the APP.

#### 2. Registration or Log In

• Tap "Register" to create an account. Enter your Email Address to get a verification code and create a password. Or, choose "Log in" if you already have a TreatLife account.

## 3. Configure the APP to the Switch

 Preparation: Ensure the switch is connected to power; Ensure your phone is connected to your WiFi router and is able to connect to the internet.

Note: This switch only supports 2.4Ghz networks. If you connected to a 5Ghz network before, please switch to the 2.4Ghz Network

## 3.1 IOS system paring method

- Press and hold the mechanical on / off button for 5seconds until the red indicator light blinks 1.Click on "Profile" 2.Tap "HomeKit Information"
- 3.Tap "Add Homekit Device" (Make sure the red led indicator is flahing)4.Scan the QR code(the QR code is next to the push button on the switch )

Controlling this HomeKit–enabled accessory automati– cally and away from home requires an Apple TV,an iPad or a Homepod set up as a home hub.The iOS latest version is recommended.

## 3.2 Android system paring method

- Press and hold the mechanical on / off button for 5seconds until the red indicator light blinks.
- Tap "AP Mode" on the top right corner.
- Press and hold the mechanical on/off button for 5 seconds, until the red indicator light blinks rapidly. Then press and hold for 5 seconds again until the indicator light blinks slowly.
- Tap "Confirm indicator slowly blink".
- Enter your Wi–Fi password.
- Open WLAN settings; The Wi-Fi settings on your phone and connect to the "TreatLife-XXX" network.
- Go back to the APP and continue to add the device then wait for the connection to complete.

|   | 1 lootairt |
|---|------------|
|   |            |
|   |            |
|   |            |
| 1 | )          |

#### Indicator Light Status

| Light Color | Light Status | Switch Status  |  |
|-------------|--------------|----------------|--|
| \//bito     | ON           | Power OFF      |  |
| vvnite      | OFF          | Power ON       |  |
| Red         | Blinking     | Pairing method |  |

# Link TreatLife to Alexa/Google Assistant

Go to TreatLife> ∠ >More for instructions to link Alexa/Google Assistant.

# Note: Please log in with your TreatLife account.

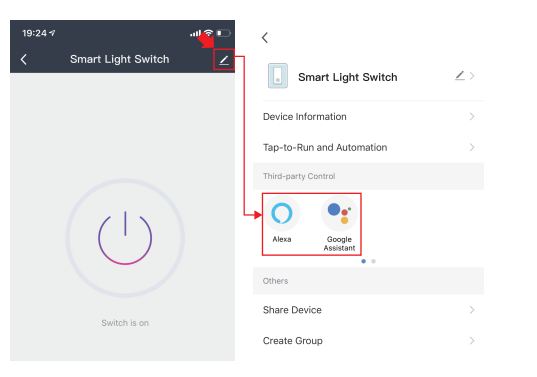

### Key Steps to Link the Alexa Skill

- Sign in with Amazon, tap on "Skills & Games" in the Alexa menu;
- Search for the "TreatLife", and tap "Enable" to enable the Skill.
- Enter the "TreatLife" APP Account and Password, then tap "Link Now" to enable the Skill.

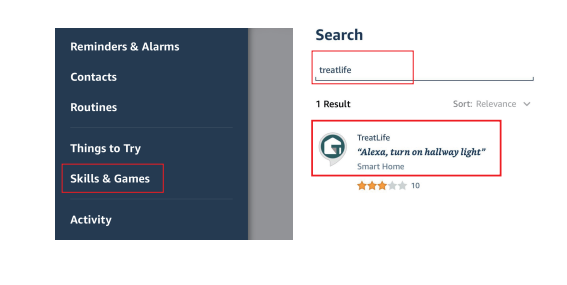

- band may not be turned on. Please enter the router settings to turn on the 2.4Ghz band. You can check the router's manual or contact the router's official support for help.
- Make sure you entered the correct WiFi password.

### The smart switch shows wrong status on the APP.

 The network may be delayed or the signal is weak.
 Please move the router closer to the switch or power off the router and then on. If it still doesn't work, try to replace the light bulb with a different model / brand.

#### Can't connect to Alexa.

 Check whether the Alexa APP is correctly configured with the account of TreatLife APP.
 Refer to the manual instruction or check " Me—FAQ& Feedback—All—Third—party control issues " in the APP for help.

### APP/Alexa is out of sync with light status.

• The network may be delayed or the signal is weak, you can try to move the router closer and restart the router.

#### The smart switch is turned on or off for no reason.

• Please try to power off the switch for a few minutes and then power on, if it still can not be solved, please provide the Virtual ID in the APP to us.

# After using the switch for a period of time, manual operation doesn't work properly.

• Press the restart button or turn off the power at your circuit breaker panel for a few minutes and then power it on again.

# One of several Treatlife light switches doesn't work properly.

• Replace this switch with one of the known good ones to ensure everything is wired properly. If it still doesn't work, please contact our support.

Note: This equipment has been tested and found to comply with the limits for a Class B digital device, pursuant to part 15 of the FCC Rules. These limits are designed to provide reasonable protection against harmful interference in a residential installation. This equipment generates uses and can radiate radio frequency energy and, if not installed and used in accordance with the instructions, may cause harmful interference to radio communications. However, there is no guarantee that interference will not occur in a particular installation. If this equipment does cause harmful interference to radio or television reception, which can be determined by turning the equipment off and on, the user is encouraged to try to correct the interference by one or more of the following measures:

-Reorient or relocate the receiving antenna. -Increase the separation between the equipment and receiver. -Connect the equipment into an outlet on a circuit different from that to which the receiver is connected.

-Consult the dealer or an experienced radio/TV techni - cian for help.

RSS (Category I Equipment):

This device complies with Innovation, Science, and Economic Development Canada's licence–exempt RSS standard(s). Operation is subject to the following two conditions:

(1) this device may not cause interference, and(2) this device must accept any interference, including interference that may cause undesired operation of the device.

Le présent appareil est conforme aux CNR d' Innovation, Sciences et Ddveloppement économique Canada applicables aux appareils radio exempts de licence. L'exploitation est autorisée aux deux conditions suivantes :

(1) l'appareil nedoit pas produire de brouillage, et
(2) l'utilisateur de l'appareil doit accepter tout brouillage radioélectri- que subi, même si le brouillage est suscepti – ble d'en compromettre le fonctionnement.

The device is compliance with RF exposure guidelines, users can obtain Canadian information on RF exposure and compliance. The minimum distance from body to use the device is 20cm. Le présent appareil est conforme Après examen de ce matériel aux conformit6 ou aux limites d'inten– sité de champ RF,

les utilisateurs peuvent sur l'exposition aux radiof – réquences et la conformité and compliance d'acquérir les inf corps à utiliser le dispositif est de 20cm.